King the second second

# ஹெல்தி 365 செயலிக்கும் மற்ற உடலுறுதி கண்காணிப்பு மூலங்களுக்கும் இடையே உள்ள உங்கள் உடலுறுதி தரவுகளின் முரண்பாடுகளை எவ்வாறு சரிசெய்வது

ஒவ்வொரு மூன்றாம் தரப்பு செயலியிலும் காலடிகள் மற்றும் செயலில் உள்ள நேரம்/MVPA நிமிடங்களைக் கண்காணிக்க வெவ்வேறு கணிப்புமுறை உள்ளது. இது உடற்பயிற்சி தரவுகளில் முரண்பாட்டிற்கு வழிவகுக்கலாம்.

உங்கள் மூன்றாம் தரப்பு செயலியை Healthy 365 செயலியுடன் ஒத்திசைக்கும் முன், உங்கள் கண்காணிப்புச் சாதனத்தை மூன்றாம் தரப்பு செயலியுடன் ஒத்திசைக்கவும்.

குறிப்பு: உடற்பயிற்சி செயல்பாட்டுப் பதிவுகளை இழக்காதிருக்க, குறைந்தபட்சம் 7 நாட்களுக்கு ஒருமுறை உங்கள் உடற்பயிற்சி தரவை Healthy 365 செயலியுடன் ஒத்திசைக்க வேண்டும்.

<mark>Samsung கைக்கடிகாரம் பயன்படுத்துவோருக்கான கூடுதல் குறிப்பு</mark> உங்கள் MVPA தரவை வாசிப்பதற்கு Healthy 365 செயலிக்கு அனுமதியளிக்க, உங்கள் உடலுறுதிக் கண்காணிப்புச் சாதனத்தில் "workout mode" பயன்முறையை நீங்கள் செயல்படுத்த வேண்டும்.

Apple கைக்கடிகாரம் பயன்படுத்துவோருக்கான கூடுதல் குறிப்பு

உங்கள் Apple கைக்கடிகாரத்திற்கு

கைபேசியைவிட முன்னுரிமை அளிக்கப்பட்டுள்ளதா என்பதை உறுதிப்படுத்த முன்னுரிமை பட்டியலைப் பார்க்கவும்.

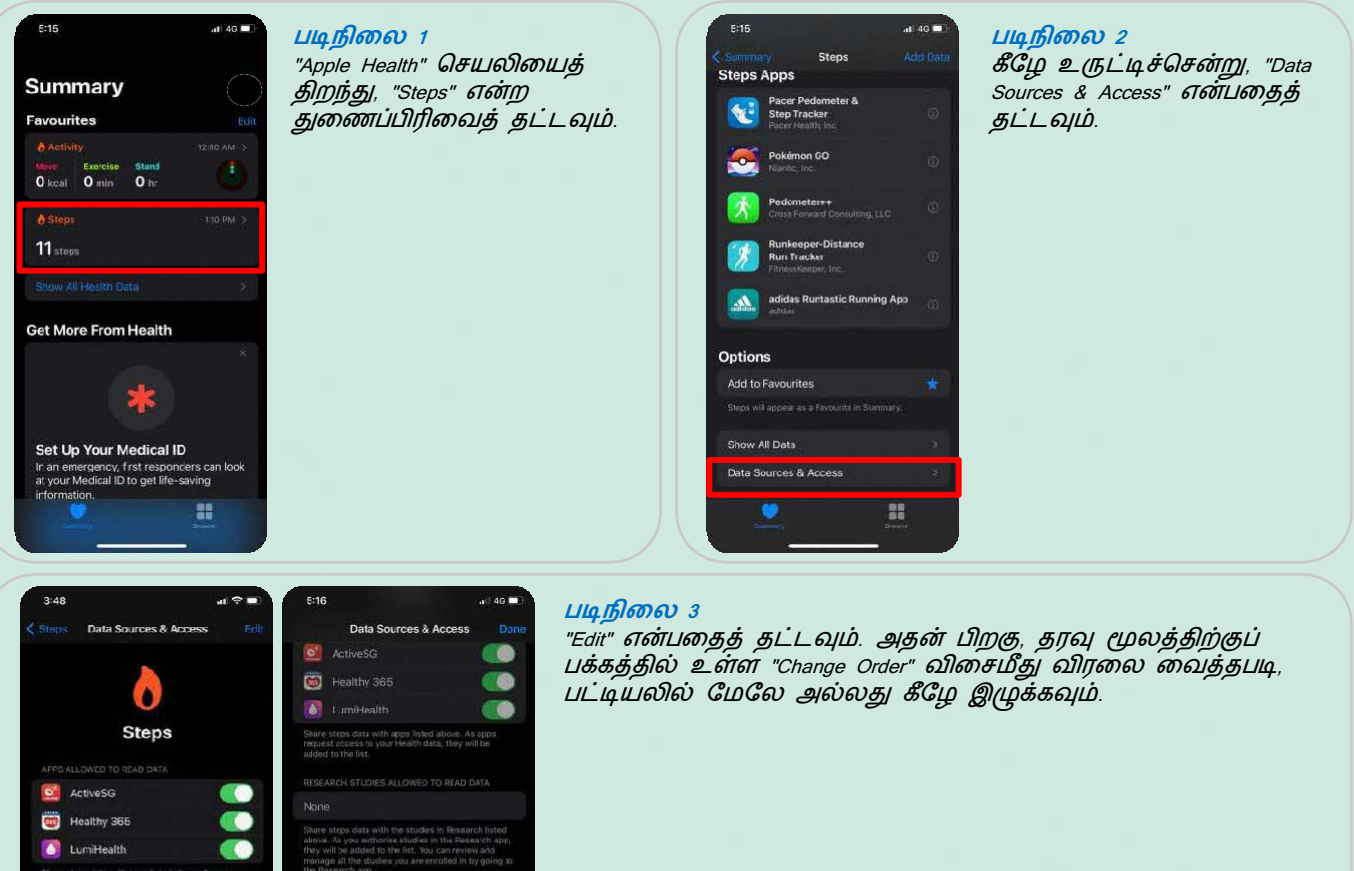

Alle Mole aller A ager i kallmin die, i høy er ble ALLONED TO READ DATA the shudes in Research feld er studies rinks Research age, page for Statemark and a generation of the statemark and a generation of the statemark and a generation of the statemark and a generation of the statemark and a generation of the statemark and a generation of the statemark and a generation of the statemark and a generation of the statemark and a generation of the statemark and a generation of the statemark and a generative of the statemark and a generative of

88

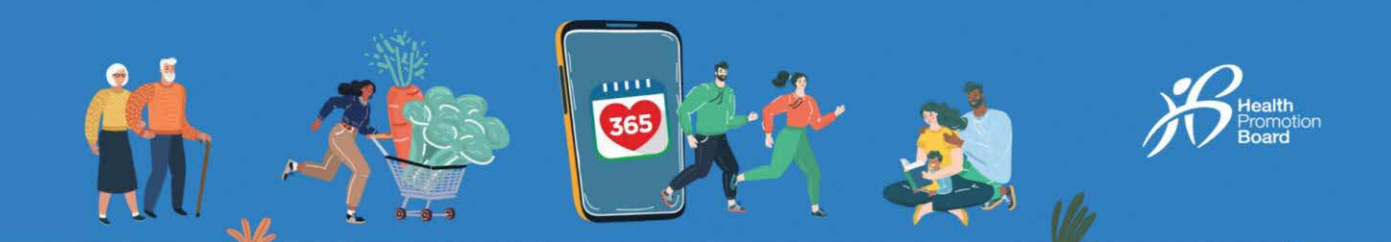

HUAWEI Health பயன்படுத்துவோருக்கான கூடுதல் குறிப்பு HUAWEI Health செயலியிலிருந்து தரவை மீட்டெடுக்க Healthy 365 செயலிக்கு தேவையான அனைத்து அனுமதிகளும் வழங்கப்பட்டிருப்பதை உறுதிப்படுத்தவும்.

#### படிநிலை 1 Healthy 365 **ดิระเมญิ** HUAWEI

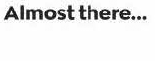

successfully connected your Huan to your Healthy 365 account.

The next step from you is to allow Healthy 365 to access your health and fitness data from Huawei Health.

e: Your activity data may take up to an r to be reflected on Healthy 365 after have granted permission.

Huawei Health

Once enabled, authorised third-party apps will be able to read and write personal information including health and fitness data in the Health app via HUAWEI Health Kit.

() s

ei D

Health செயலியிலிருந்து உங்கள் உடல்நலம் மற்றும் உடற்பயிற்சி த்ரவை அணுகுவதற்கு முன்னதாக அனுமதிகளை வழங்கிய பிறகு, இரண்டு செயலிகளுக்கும் இடையே கூடுதல் இணைப்பை நீங்கள் செயல்படுத்த வேண்டும்.

குறிப்பு நீங்கள் இதை ஒரு முறை மட்டுமே செய்ய வேண்டும்.

தொடர்வதற்கு "Continue" என்பதைத் தட்டவும்.

|                                                    | Huawei Health                                                                                                    | Done                  |
|----------------------------------------------------|----------------------------------------------------------------------------------------------------|-----------------------|
| Share H     Log in v     2. Once i     at the top  | lucwei Health data with us<br>with your Huawei (), thentap "Li<br>Inked, close this page by tappin<br>p of the screen. | nk".<br>J "Done"      |
| We use esset<br>function. Let                      | ntial cookies to enable our website                                                                                    | to x                  |
|                                                    | (CONTRACT)                                                                                                    |                       |
| Login b                                            | HUAWEI ID<br>o access Cloud, AppGallery, and r                                                                         | nore.                 |
| Logia k<br>Phone/Emai                              | HUAWEI ID<br>o access Cloud, AppGallery, and r<br>I/Login ID                                                           | nore                  |
| Login k<br>Phone/Emai<br>Password                  | HUAWEI ID a access Cloud, AppGallery, and r I/Login ID                                                                 | nore.                 |
| Login k<br>Phone/Emai<br>Password<br>Log in via SN | HUAWEI ID<br>a access Cloud, AppGallery, and r<br>I/Login ID<br>AS Porgo                                               | nore<br>See           |
| Login i<br>Phone/Emai<br>Password<br>Log in via SN | HUAWELD<br>or access Cloud, AppCallery, and r<br>//Login ID<br>//Sogn XS<br>//Sogn XS                                  | nore<br>R<br>password |

Privacy St.

#### படிநிலை 2

HUAWEI Health செயலியில் உள்நுழைந்து, திரையில் காட்டப்படும் படிப்படியான வழிமுறைகளின்படி செய்யவும்

## Huawei Health wei Health data with us ③ Share Huowei Health data with us Log in with your Huawei D, thentap "Ling 2. Once linked, close this page by tapping of the tap of the ID, then top "Link". age by tapping "Do d, dose this p

Done

### படிநிலை 3

HUAWEI Health செயலியில் உள்ள உங்கள் உடல்நலம் மற்றும் உடற்பயிற்சி தரவை Healthy 365 அணுகுவதற்கு "Link" என்பதைத் தட்டவும்.

"Confirm" மீதும், பிறகு "Done" மீதும் தட்டவும். நீங்கள் மீண்டும் டாஷ்போர்டுக்கு அழைத்து வீரப்படுவீர்கள்.

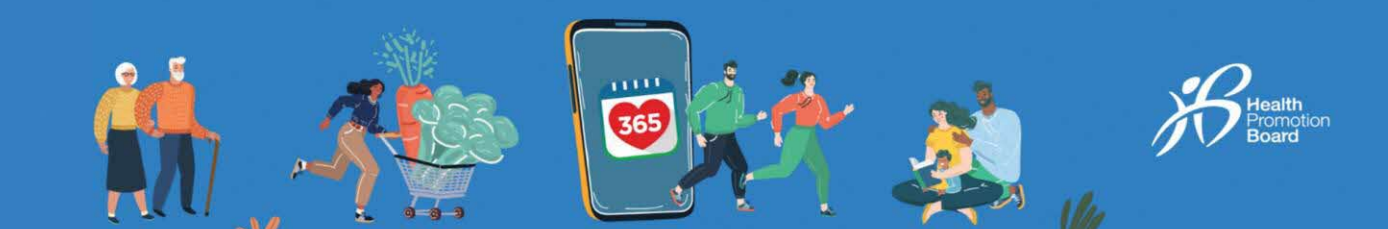

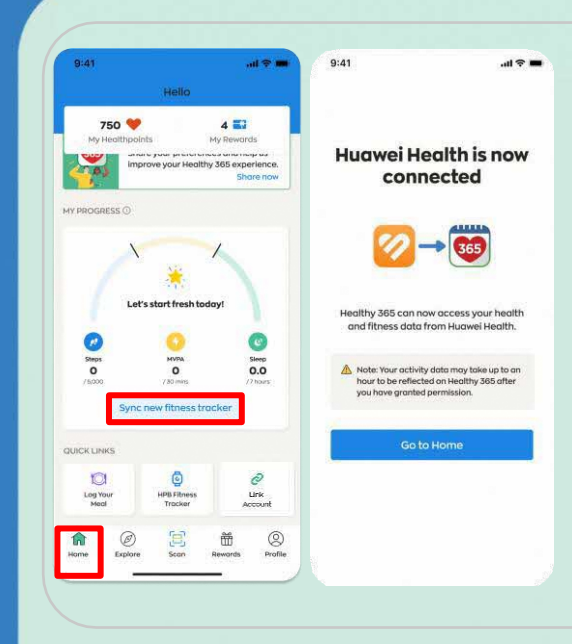

## படிநிலை 4

உங்கள் காலடிகள் மற்றும் MVPA தரவை HUAWEI Health செயலியிலிருந்து Healthy 365 செயலிக்கு ஒத்திசைக்க, "முகப்பு" பகுதிக்குச் சென்று "திய உடலளவு கண்காணிப்பானை ஒத்திசைக்க" என்பதைத் தட்டவும்.

குறிப்பு: நீங்கள் அனுமதி வழங்கிய பிறகு Healthy 365 செயலியில் உங்கள் தரவு தெரிவதற்கு ஒரு மணிநேரம் வரை ஆகலாம்.